### **Background**

Section 104 of the Strengthening Protections for Social Security Beneficiaries Act of 2018 requires SSA to hold the State liable for the repayment of any overpayment(s) made on behalf of a represented minor beneficiary or recipient in a month in which the minor was in foster care under the responsibility of the State and the State was the representative payee. This applies to any new Title XVI overpayment determinations made on or after the date of enactment, April 18, 2018.

Systems has taken action to identify overpayments which may fall under section 104 by placing the MA TAC coding (<u>SM 01311.211</u>) on the SSR to halt collections until we confirm whether or not the debt falls under section 104. The first listing will be distributed by email to the regions for distribution. Field Offices (FOs) will be responsible for processing new cases through the BZ diary listing. See <u>SM 01311.220</u> for more information on the BZ diary.

The following steps are required to confirm the status of overpayments which are identified as potential Section 104 cases with the MA TAC. The goal of this review is to determine if Section 104 criteria is confirmed for an entire overpayment, a portion of an overpayment, or if Section 104 criteria does not apply for any of the overpayment. Confirmed cases will be identified with the MC TAC while cases that do not meet Section 104 criteria will resume collection from the beneficiary.

### **Instructions**

### Step 1: Was the recipient a minor at the time of the overpayment?

The beneficiary must have been younger than 18 years of age when the overpayment occurred.

- Review the recipient's name and date of birth (DOB) on the Numident or SSR.
- Access and review the OPSQ and OPDD segment of the SSR:
  - Determine if the MA TAC is present and if the overpayment is accurate (e.g., did not violate administrative finality or was not based upon unverified income)
  - Determine the overpayment months in the OPB and OPE fields in the OPSQ segment
  - Determine when the overpayment was created, in the SQD field in the OPSQ segment (may need to review prior SSRs for overpayments brought forward to the current SSR)
  - Compare the recipient's DOB to the OPB and OPE months to determine if some or all months do not fall before the recipient turned 18.

Note: The MA TAC is only posted if the recipient was under 18 for the first month of overpayment (OPB), but they may have turned 18 before the last month of overpayment (OPE).

| OPSQ | C OPB   | OPE    | OPA     | AX TS | SQD    | NTD      | SQR     | SBL | BAL     |
|------|---------|--------|---------|-------|--------|----------|---------|-----|---------|
| 01   | 0418    | 0418   | 555.15  | MR    | 042318 |          | .00     |     | . 00    |
| 02   | 0618    | 0718   | 1278.51 | MX    | 080718 | M-081818 | 3.00    |     | . 00    |
| 03   | 0818    | 1018   | 1611.78 | MR    | 071519 | M-121219 | .00     |     | 1611.78 |
| OPDD | DTE     | AMT    | USI     | )     | SCD I  | DOC TR1  | OSN FIL | L   | DEC R   |
|      | 08/20/1 | 18 127 | 78.51   | .00   | (      | 926 D    | 02      |     |         |
|      | 12/12/1 | 19 161 | 11.78   | .00   | (      | 026 MA   | 03      |     |         |

| Take the following actions:                                                    |
|--------------------------------------------------------------------------------|
|                                                                                |
|                                                                                |
| Proceed to Step 2                                                              |
|                                                                                |
| This everyowment does not fall under Section 104                               |
| This overpayment does not fail under Section 104.                              |
| a. Determine what inputs are needed to resume recovery.                        |
| I. Go to Direct SSR Update and choose the SSR with the MATAC                   |
| II. Select OVERPAYMENT PROCESSING ON UMEN                                      |
| III. Select SEQUENCE ACTIONS AND DECISION PROCESSING on UOMN                   |
| iv. Select the overpayment sequence with MA TAC on UOSS                        |
| v. Select ADD/CHANGE/DELETE OVERPAYMENT DECISIONS on UOSM                      |
| and follow appropriate steps to input resumption decision, D TAC: <u>SM</u>    |
| 01311.120 or input billing decision, G TAC: <u>SM 01311.235</u> .              |
| b. Add a DROC to MSSICS to record that the debt does not fall under Section    |
| 104. Include:                                                                  |
| i. Overpayment sequence number                                                 |
| ii. Overpayment amount                                                         |
| iii. Overpayment period                                                        |
| iv. Overpayment established date                                               |
| v. And the language: "This debt does not fall under Section 104 legislation    |
| because the beneficiary was not a minor at the time of the                     |
| overpayment."                                                                  |
| c. Add a remark on the SSR or update an existing remark about Section 104:     |
| CONFIRMED SECTION 104 LEGISLATION DOES NOT APPLY FOR DEBT NUMBER               |
| XX. If there are multiple debts, use one remark and list all debt numbers.     |
| d. If automated resumption notice is not sent, send a manual resumption notice |
| to the recipient to notify the overpayment does not fall under Section 104 and |
| collection activity is resuming. An automated resumption notice contains UTI   |
| OPT311 (and caption UTI ORTCO1).                                               |
|                                                                                |

### Step 2: Was the payee a state agency for any part of the overpayment period?

A state agency includes any state, county or local agency who acts in the capacity of providing services for the beneficiary. The SSA-11 *Request to be Selected as Payee*, and the electronic version in eRPS, now asks the applicant if they represent a state, county, or local government agency, as well as asking if the child is in foster care. This information may not be available in eRPS if the application was taken prior to 2019, so we must look at other SSA records to verify who the payee was during the overpayment period.

**NOTE:** There may be more than one payee during an overpayment period if a change of payee was made during that time.

Review any of the available SSA records:

- SSR
  - a. Review the REPY segment of the SSR to determine when the organization started as payee for the claimant.
  - b. S: Selection Date

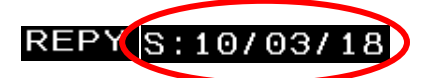

c. If the REPY segment does not provide this data, or the selection date was after the overpayment period, further review is required to determine the dates the organization was payee for the claimant.

eRPS

a. The date of the payee/beneficiary termination is listed under the Beneficiary Details tab, Rep Payee List section on left hand navigation, Prior Payee List section. Click on the Date of Termination to see the date of selection for this payee.

| ACTIONS: A Aler                                                                                                    | t Messages                                                                                                    |                                                        |                                                                               |                   |            |                         |
|----------------------------------------------------------------------------------------------------|----------------------------------------------------------------------------------------------------|--------------------------------------------------------|-------------------------------------------------------------------------------|-------------------|------------|-------------------------|
| Return to eRPS Hom                                                                                                    | e D Add Note                                                                                                    | <b>D</b> A                                             | dd Report of Conta                                                            | act               |            |                         |
| Case Details                                                                                                    | Prior Pa                                                                                                    | yee List                                               |                                                                               |                   |            |                         |
| Reference Data                                                                                                    | Senerate                                                                                                    | e Excel                                                |                                                                               |                   |            |                         |
| Applications                                                                                                    | Rep Payee                                                                                                    | <u>Name</u>                                            | Rep Payee                                                                     | Rep Payee Org Zip | Date of    | Termination Reason      |
| Rep Payee List                                                                                                    |                                                                                                    |                                                        | 35N                                                                           | 72201             |            | Ronofician/ Entitlement |
| Current Payee List                                                                                                    | CARE                                                                                                    | ISCAL ADMIN OF FOSTER                                  | x -                                                                           | 72201             | 12/13/2012 | Ceased                  |
| Prior Payee List                                                                                                    |                                                                                                    |                                                        |                                                                               |                   |            |                         |
| Non Selected List                                                                                                    |                                                                                                    |                                                        |                                                                               |                   |            |                         |
| Payment/Bank Details                                                                                                    |                                                                                                    |                                                        |                                                                               |                   |            |                         |
| Notes                                                                                                    |                                                                                                    |                                                        |                                                                               |                   |            |                         |
| History                                                                                                    |                                                                                                    |                                                        |                                                                               |                   |            |                         |
| Issues                                                                                                    |                                                                                                    |                                                        |                                                                               |                   |            |                         |
| ions: Alert Mess                                                                                                    | ages                                                                                                    | Add Do                                                 | not of Contact                                                                |                   |            |                         |
| tetum to eRPS home                                                                                                    | Add Note                                                                                                    | V Add Re                                               | port of Contact                                                               |                   |            |                         |
| Details                                                                                                    | Relationship                                                                                                    | Details                                                |                                                                               |                   |            |                         |
| ference Data                                                                                                    | Rep Payee Organiz                                                                                                    | ation Name                                             |                                                                               |                   |            |                         |
| sic Info                                                                                                    | Org ID/SSN                                                                                                    |                                                        |                                                                               |                   |            |                         |
|                                                                                                    | Bonofician/ Namo                                                                                                    |                                                        |                                                                               |                   |            |                         |
| suse Allegation Records                                                                                                    | Deficially Name                                                                                                    |                                                        |                                                                               |                   |            |                         |
| suse Allegation Records                                                                                                    | Beneficiary SSN                                                                                                    |                                                        |                                                                               |                   |            |                         |
| suse Allegation Records<br>counting Records<br>lationship Summary                                                              | Beneficiary SSN<br>Type of Payee                                                                                                    | S                                                      | ocial Agency                                                                  |                   |            |                         |
| use Allegation Records<br>counting Records<br>lationship Summary<br>erpayment Liability                                        | Beneficiary SSN<br>Type of Payee<br>Date of Selection                                                                                                    | s                                                      | ocial Agency<br>7/25/2018                                                     |                   |            |                         |
| use Allegation Records<br>counting Records<br>lationship Summary<br>erpayment Liability<br>plications                          | Beneficiary Name<br>Beneficiary SSN<br>Type of Payee<br>Date of Selection<br>Date of Termination                                                                                                    | s<br>Q                                                 | ocial Agency<br>7/25/2018<br>1/29/2020                                        |                   |            |                         |
| suse Allegation Records counting Records lationship Summary erpayment Liability plications tes                                 | Beneficiary SSN<br>Type of Payee<br>Date of Selection<br>Date of Termination<br>Termination Reaso                                                                                                    | s<br>o<br>n<br>C                                       | ocial Agency<br>7/25/2018<br>1/29/2020<br>ustody Change                       |                   |            |                         |
| use Allegation Records<br>counting Records<br>lationship Summary<br>arpayment Liability<br>plications<br>les                   | Beneficiary SSN<br>Type of Payee<br>Date of Selection<br>Date of Termination<br>Termination Reaso<br>Caregiver Available                                                                                          | n C<br>when Payee Absent U                             | ocial Agency<br>7/25/2018<br>1/29/2020<br>ustody Change<br>nknown             |                   |            |                         |
| suse Allegation Records<br>counting Records<br>lationship Summary<br>erpayment Liability<br>plications<br>tes<br>story<br>uses | Beneficiary Sante<br>Beneficiary SSN<br>Type of Payee<br>Date of Selection<br>Date of Termination<br>Termination Reaso<br>Caregiver Available<br>Legal Guardian Sta<br>Physical Custody o<br>Beneficiary/Recrinic | n O'<br>when Payee Absent U<br>tus: N<br>f the N<br>nt | ocial Agency<br>7/25/2018<br>1/29/2020<br>ustody Change<br>nknown<br>/A<br>/A |                   |            |                         |

- Online Retrieval System (ORS)
  - a. Use ACCESS BY SSN to review for a notice of selection and/or notice of change of payee

- Paper File
  - a. If no electronic information is available, check PCACS or the <u>Automated Folder Location</u> <u>Website</u> for an available Paper File.
  - b. If the paper file is available, request the paper folder and when received, review the file for possible documentation regarding the payee (e.g., SSA-11 or notices)
- TCIS (Treasury Check Information System)
  - a. Review the recipient of payments during the period of the overpayment.

| If the answer | Take the following actions:                                                             |  |  |  |  |  |  |  |  |  |  |
|---------------|-----------------------------------------------------------------------------------------|--|--|--|--|--|--|--|--|--|--|
| Yes, for some | Proceed to Step 3.                                                                      |  |  |  |  |  |  |  |  |  |  |
| or all months |                                                                                         |  |  |  |  |  |  |  |  |  |  |
| No, or after  | This overpayment does not fall under Section 104.                                       |  |  |  |  |  |  |  |  |  |  |
| reviewing all | a. Determine what inputs are needed to resume recovery.                                 |  |  |  |  |  |  |  |  |  |  |
| available     | i. Go to Direct SSR Update and choose the SSR with the MA TAC                           |  |  |  |  |  |  |  |  |  |  |
| records, we   | ii. Select OVERPAYMENT PROCESSING on UMEN                                               |  |  |  |  |  |  |  |  |  |  |
| cannot        | iii. Select SEQUENCE ACTIONS AND DECISION PROCESSING on UOMN                            |  |  |  |  |  |  |  |  |  |  |
| confirm who   | iv. Select the overpayment sequence with MA TAC on UOSS                                 |  |  |  |  |  |  |  |  |  |  |
| the payee     | v. Select ADD/CHANGE/DELETE OVERPAYMENT DECISIONS on UOSM and                           |  |  |  |  |  |  |  |  |  |  |
| was at the    | follow appropriate steps to input resumption decision, D TAC: <u>SM</u>                 |  |  |  |  |  |  |  |  |  |  |
| time of the   | 01311.120, or input billing decision, G TAC: <u>SM 01311.235</u> .                      |  |  |  |  |  |  |  |  |  |  |
| overpayment   | b. Add a DROC to MSSICS to record that the debt does fall under Section 104. Record     |  |  |  |  |  |  |  |  |  |  |
|               | evidence not captured on MSSICS on EVID using the instructions in <u>GN 00301.286</u> . |  |  |  |  |  |  |  |  |  |  |
|               | c. Include:                                                                             |  |  |  |  |  |  |  |  |  |  |
|               | i. Sequence number                                                                      |  |  |  |  |  |  |  |  |  |  |
|               | ii. Overpayment amount                                                                  |  |  |  |  |  |  |  |  |  |  |
|               | iii. Overpayment period                                                                 |  |  |  |  |  |  |  |  |  |  |
|               | iv. Payee name                                                                          |  |  |  |  |  |  |  |  |  |  |
|               | v. And the language: "This debt does not fall under Section 104 legislation             |  |  |  |  |  |  |  |  |  |  |
|               | because the payee was not a state agency for the overpaid period."                      |  |  |  |  |  |  |  |  |  |  |
|               | d. Add a remark on the SSR: CONFIRMED SECTION 104 LEGISLATION DOES NOT                  |  |  |  |  |  |  |  |  |  |  |
|               | APPLY FOR DEBT NUMBER XX. If there are multiple debts, use one remark and               |  |  |  |  |  |  |  |  |  |  |
|               | list all debt numbers.                                                                  |  |  |  |  |  |  |  |  |  |  |
|               | e. If automated resumption notice is not sent, send a manual resumption notice to       |  |  |  |  |  |  |  |  |  |  |
|               | the recipient to notify the overpayment does not fall under Section 104 and             |  |  |  |  |  |  |  |  |  |  |
|               | collection activity is resuming. An automated resumption notice contains UTI            |  |  |  |  |  |  |  |  |  |  |
|               | OPT311 (and caption UTI ORTC01).                                                        |  |  |  |  |  |  |  |  |  |  |

# Step 3: Was the beneficiary in foster care for at least part of the time when the overpayment occurred?

• Review eRPS for foster care information in the Beneficiary Details tab, OR

| Allen Mess                  | inges.                                   | and the second second second second                                                                                                    |                                     |                           |
|-----------------------------|------------------------------------------|----------------------------------------------------------------------------------------------------|-------------------------------------|---------------------------|
| Return to eRPS Home         | Add Note                                 | Add Report of Contact                                                                                                    | Add Issue                           | O Terminate Relationships |
| se Details                  | Beneficiary Information                  |                                                                                                    |                                     |                           |
| Reference Data              | Beneficiary Nome                         | LAST FIRST                                                                                                    |                                     |                           |
| Basic Into                  | Beneficiary SSN                          | XXXX XXX XXXXX                                                                                                    |                                     |                           |
| 00N Correction              | Beneficiary Gender                       | MALE                                                                                                    |                                     |                           |
| Resdence Address            | Beneficiary DOB                          | 06/13/2001                                                                                                    |                                     |                           |
| Phone Numbers               |                                          | Update PERSON D                                                                                                    | ata                                 |                           |
| Minute Allegation Passerile |                                          |                                                                                                    |                                     |                           |
| Accounting Parcents         | Current Rep Payee Inform                 | ation                                                                                                    |                                     |                           |
| Legel Quarters              | Rep Payee Name                           |                                                                                                    |                                     |                           |
| Puster Care                 | Rep Payee Organization Original Zip Co   | de                                                                                                    |                                     |                           |
| Applications                | Rep Payee Mailing Address                |                                                                                                    |                                     |                           |
| Trap Payee List             | Type of Payee                            | State, county, or local of                                                                                                    | overnment agency                    |                           |
| Payment/Darie Datails       | Date of Selection                        | 07/22/2010                                                                                                    |                                     |                           |
| Netes                       | Other Information                        |                                                                                                    |                                     |                           |
| Hattery                     | Land months states                       | Ren Rouse in the Lensi                                                                                                    | Guardian of the Repairies/Recipient |                           |
| lanues                      | Englis generation Matter                 | Rep Payee is she Legal                                                                                                    | in Easter Care                      |                           |
|                             | Physical Custods of the Benefician Day   | Privately Owned Non-M                                                                                                    | antal Institution                   |                           |
|                             | Preparate Centrely of the December Proto | And the second second s | ALCONE, SUPPORT                     |                           |

• Review electronic folder (CFUI or eView) or paper folder for documentation stating the child was in foster care

| If the answer   | Take the following actions:                                                             |
|-----------------|-----------------------------------------------------------------------------------------|
| to Step 3 is:   |                                                                                         |
| Yes, and the    | The overpayment does fall under Section 104 and the state is liable for repayment.      |
| state is liable | a. Replace the MA TAC with the MC TAC using the UOPD screen <u>MS 00304.008</u> ; in    |
| for the entire  | MSSICS.                                                                                 |
| overpayment     | i. Go to Direct SSR Update and choose the SSR with the MA TAC                           |
| period          | ii. Select OVERPAYMENT PROCESSING on UMEN                                               |
| (Example        | iii. Select SEQUENCE ACTIONS AND DECISION PROCESSING on UOMN                            |
| Shown Below)    | iv. Select the overpayment sequence with MA TAC on UOSS                                 |
|                 | v. Select ADD/CHANGE/DELETE OVERPAYMENT DECISIONS on UOSM                               |
|                 | vi. Change prefilled SELECT = 18 "SECTION 104 LEGISLATION" to SELECT =                  |
|                 | 19 "SECTION 104 CONFIRMED" on UOPD (This is a holding code until                        |
|                 | State billing is available.)                                                            |
|                 | b. Add a DROC that Section 104 does apply. Include:                                     |
|                 | i. Sequence number                                                                      |
|                 | ii. Overpayment amount                                                                  |
|                 | iii. Overpayment period                                                                 |
|                 | iv. And the language: "This debt does fall under Section 104 legislation                |
|                 | because the beneficiary was in foster care during the period of the                     |
|                 | overpayment."                                                                           |
|                 | c. Add a remark on the SSR: CONFIRMED SECTION 104 LEGISLATION DOES APPLY                |
|                 | FOR DEBT NUMBER XX . If there are multiple debts, use one remark and list all           |
|                 | debt numbers.                                                                           |
|                 | d. Refund any payments received from the beneficiary directly, per <u>GN 02403.001.</u> |
|                 | If the state remitted the funds where there is an outstanding SSI overpayment,          |
|                 | but collection was halted for Section 104, further investigation will be needed         |

|                  | by the technician to determine whether the remittance was submitted for                                                                                                    |  |  |  |  |  |  |  |  |  |  |
|------------------|----------------------------------------------------------------------------------------------------|--|--|--|--|--|--|--|--|--|--|
|                  | conserved funds or repayment of an overpayment. See <u>EM-18012 REV 7</u> ,<br>Section I. Remittances, for more information.                                                         |  |  |  |  |  |  |  |  |  |  |
|                  | Section I. Remittances, for more information.                                                                                                    |  |  |  |  |  |  |  |  |  |  |
| Yes, and the     | A portion of the overpayment does fall under Section 104 and the state is liable for                                                                                                 |  |  |  |  |  |  |  |  |  |  |
| state is liable  | repayment of that portion.                                                                                                    |  |  |  |  |  |  |  |  |  |  |
| for a portion of | a. Replace the MA TAC with the MC TAC for the portion of the debt the state is<br>liable (and the recipient was under age 18) and place an appropriate                               |  |  |  |  |  |  |  |  |  |  |
| the              | liable (and the recipient was under age 18) and place an appropriate                                                                                                    |  |  |  |  |  |  |  |  |  |  |
| overpayment      | overpayment decision on the remaining overpayment:<br>i. Go to Direct SSR Update and choose the SSR with the MA TAC                                                                  |  |  |  |  |  |  |  |  |  |  |
| period           | i. Go to Direct SSR Update and choose the SSR with the MA TAC                                                                                                    |  |  |  |  |  |  |  |  |  |  |
| (Example         | ii. Select OVERPAYMENT PROCESSING on UMEN                                                                                                    |  |  |  |  |  |  |  |  |  |  |
| Shown Below)     | iii. Select SEQUENCE ACTIONS AND DECISION PROCESSING on UOMN                                                                                                    |  |  |  |  |  |  |  |  |  |  |
|                  | iv. Select the overpayment sequence with MA TAC on UOSS                                                                                                    |  |  |  |  |  |  |  |  |  |  |
|                  | v. Select ADD/CHANGE/DELETE OVERPAYMENT DECISIONS on UOSM                                                                                                    |  |  |  |  |  |  |  |  |  |  |
|                  | vi. Change prefilled SELECT = 18 "SECTION 104 LEGISLATION" to SELECT =                                                                                                    |  |  |  |  |  |  |  |  |  |  |
|                  | 19 "SECTION 104 CONFIRMED" on UOPD (This is a holding code until                                                                                                    |  |  |  |  |  |  |  |  |  |  |
|                  | State billing is available.)                                                                                                    |  |  |  |  |  |  |  |  |  |  |
|                  | vii. Change DECISION AMOUNT to the total of TOPs from CMPH for the                                                                                                    |  |  |  |  |  |  |  |  |  |  |
|                  | months where all conditions were met                                                                                                    |  |  |  |  |  |  |  |  |  |  |
|                  | viii. Select ANOTHER DECISION and press enter                                                                                                    |  |  |  |  |  |  |  |  |  |  |
|                  | ix. Enter SELECT = an appropriate overpayment collection decision based                                                                                                    |  |  |  |  |  |  |  |  |  |  |
|                  | on the conditions for this case. See <u>SI 02220.001</u> .                                                                                                    |  |  |  |  |  |  |  |  |  |  |
|                  | x. Enter the remaining overpayment amount in DECISION AMOUNT and                                                                                                    |  |  |  |  |  |  |  |  |  |  |
|                  | complete any other fields if required                                                                                                    |  |  |  |  |  |  |  |  |  |  |
|                  | <ul> <li>Send changes to the SSR <u>MS 00304.008</u>;</li> </ul>                                                                                                    |  |  |  |  |  |  |  |  |  |  |
|                  | c. Add a DROC that Section 104 does not apply to a portion of the debt. Record                                                                                                    |  |  |  |  |  |  |  |  |  |  |
|                  | evidence not captured on MSSICS on EVID using the instructions in <u>GN</u>                                                                                                    |  |  |  |  |  |  |  |  |  |  |
|                  | <u>00301.286</u> . Include:                                                                                                    |  |  |  |  |  |  |  |  |  |  |
|                  | i. Sequence number                                                                                                    |  |  |  |  |  |  |  |  |  |  |
|                  | ii. Overpayment amount                                                                                                    |  |  |  |  |  |  |  |  |  |  |
|                  | iii. Overpayment period                                                                                                    |  |  |  |  |  |  |  |  |  |  |
|                  | iv. Payee name                                                                                                    |  |  |  |  |  |  |  |  |  |  |
|                  | v. And the language: "This debt for the period of XX/XX – XX/XX does fall                                                                                                    |  |  |  |  |  |  |  |  |  |  |
|                  | under Section 104 legislation because the beneficiary was in foster                                                                                                    |  |  |  |  |  |  |  |  |  |  |
|                  | care during this period of the overpayment."                                                                                                    |  |  |  |  |  |  |  |  |  |  |
|                  | d. Add a remark on the Special message CONFIRMED SECTION 104 LEGISLATION                                                                                                    |  |  |  |  |  |  |  |  |  |  |
|                  | DOES APPLY FOR DEBT NUMBER XX. If there are multiple debts, use one                                                                                                    |  |  |  |  |  |  |  |  |  |  |
|                  | remark and list all debt numbers.                                                                                                    |  |  |  |  |  |  |  |  |  |  |
|                  | e. Refund any payments received from the beneficiary directly, per <u>GN 02403.001.</u>                                                                                              |  |  |  |  |  |  |  |  |  |  |
|                  | If the state remitted the funds where there is an outstanding SSI overpayment,                                                                                                    |  |  |  |  |  |  |  |  |  |  |
|                  | but collection was naited for Section 104, further investigation will be needed                                                                                                    |  |  |  |  |  |  |  |  |  |  |
|                  | by the technician to determine whether the remittance was submitted for                                                                                                    |  |  |  |  |  |  |  |  |  |  |
|                  | conserved tunds or repayment of an overpayment. See <u>EM-18012 KEV /</u> ,                                                                                                    |  |  |  |  |  |  |  |  |  |  |
|                  | Section I. Remittances, for more information.                                                                                                    |  |  |  |  |  |  |  |  |  |  |
|                  | <ol> <li>Serie a notice to the beneficiary via DPS to confirm that a portion of the<br/>overpayment does not fall under Section 104 and collection activity is recursive.</li> </ol> |  |  |  |  |  |  |  |  |  |  |
|                  | This successful to be not fall under Section 104 and collection activity is resuming.                                                                                                |  |  |  |  |  |  |  |  |  |  |
|                  | This overpayment does not fail under Section 104.                                                                                                    |  |  |  |  |  |  |  |  |  |  |
| unknown (I.e.,   | a. Determine what inputs are needed to resume recovery.                                                                                                    |  |  |  |  |  |  |  |  |  |  |
| the state        | i. Go to Direct SSK Opdate and choose the SSK with the MATAC                                                                                                    |  |  |  |  |  |  |  |  |  |  |

| cannot or will  |    | ii.            | Select OVERPAYMENT PROCESSING on UMEN                                       |
|-----------------|----|----------------|-----------------------------------------------------------------------------|
| not provide     |    | iii.           | Select SEQUENCE ACTIONS AND DECISION PROCESSING on UOMN                     |
| evidence of the |    | iv.            | Select the overpayment sequence with MA TAC on UOSS                         |
| beneficiary     |    | ٧.             | Select ADD/CHANGE/DELETE OVERPAYMENT DECISIONS on UOSM                      |
| being in foster |    |                | and follow appropriate steps to input resumption decision, D TAC: SM        |
| care)           |    |                | <u>01311.120</u> or input billing decision, G TAC: <u>SM 01311.235</u> .    |
|                 | b. | Add a D        | ROC to MSSICS to record that the debt does not fall under Section 104.      |
|                 |    | Record         | evidence not captured on MSSICS on EVID using the instructions in <u>GN</u> |
|                 |    | <u>00301.2</u> | 286. Include:                                                               |
|                 |    | i.             | Overpayment sequence number                                                 |
|                 |    | ii.            | Overpayment amount                                                          |
|                 |    | iii.           | Overpayment period                                                          |
|                 |    | iv.            | Overpayment established date                                                |
|                 |    | ٧.             | And the language: "This debt does not fall under Section 104 legislation    |
|                 |    |                | because the beneficiary was not a minor at the time of the                  |
|                 |    |                | overpayment."                                                               |
|                 | с. | Add a R        | emark to the SSR: CONFIRMED SECTION 104 LEGISLATION DOES NOT                |
|                 |    | APPLY F        | OR SEQUENCE XX. If there are multiple debts, use one remark and list        |
|                 |    | all debt       | numbers.                                                                    |
|                 | d. | If auton       | nated resumption notice is not sent, send a manual resumption notice        |
|                 |    | to the r       | ecipient to notify the overpayment does not fall under Section 104 and      |
|                 |    | collection     | on activity is resuming. An automated resumption notice contains UTI        |
|                 |    | OPT311         | . (and caption UTI ORTC01). This overpayment does not fall under            |
|                 |    | Section        | 104.                                                                        |

### Examples:

### **1.** Example of change to MC TAC:

SSR has MA TAC on sequence 05:

| OPSQ | С   | OPB    | OPE   | OPA     | AX  | ΤS   | SQD    | NTC   | )      | SQR |      | SBL |       | BAL     |
|------|-----|--------|-------|---------|-----|------|--------|-------|--------|-----|------|-----|-------|---------|
| 01   | 8   | 0915   | 0417  | 7817.49 |     | 0F   | 051718 | A-0   | 50817  | ,   | . 00 |     |       | 3696.99 |
| 02   | 8   | 1217   | 0418  | 1245.00 |     | MF   | 032618 | A-0   | )42418 | ;   | . 01 |     |       | 1245.00 |
| 03   | 8   | 0416   | 0417  | 35.40   | D01 | NU   | 051718 | N-0   | 00000  | )   | . 00 |     |       | .00     |
| 04   |     | 0518   | 0518  | 500.00  |     | AX   | 061918 | A-0   | 62618  | ;   | . 00 |     |       | 500.00  |
| 05   | 8   | 0717   | 1117  | 2152.71 |     | MA   | 011419 | M - 0 | 32519  | 1   | . 00 |     |       | 2152.71 |
| OPDD | D٦  | ΓE     | AMT   | US      | D   |      | SCD I  | DOC   | TR1    | OSN | FIL  |     | L DE( | C R     |
|      | 00  | 6/26/1 | L7 7  | 42.50   |     | . 00 |        | 075   | D      | 01  |      |     |       |         |
|      |     |        |       |         |     |      |        |       |        |     |      |     |       |         |
| 0    | )5/ | 17/18  | 8 703 | 9.59    |     | 00   |        | _24   | D      | 01  |      |     |       |         |
| C    | 6/  | 19/18  | 3 124 | 5.00    |     | 00   | (      | 975   | D      | 02  |      |     |       |         |
| 0    | 6/  | 19/18  | 3 50  | 0.00    |     | 00   | L      | _24   | D      | 04  |      |     |       |         |
| 0    | 3/  | 27/19  | 215   | 2.71    |     | 00   | l      | _24   | MA     | 05  |      |     |       |         |

### SSR with MA TAC selected on USSR:

| MSSICS  |                        | DIRECT | SSR | SELECTION        | SCREEN |               | USSR |
|---------|------------------------|--------|-----|------------------|--------|---------------|------|
| REQUEST | TED SSN                |        |     |                  |        |               |      |
| SELECT  | SSR: 01                |        |     |                  |        |               |      |
| SSR     | HOUSED<br>UNDER<br>SSN |        |     | ESTABLIS<br>DATE | ł      | SSR<br>STATUS |      |
| 01      | 004-28-50              | 002    |     | 03/02/01         |        | C01           |      |

#### Select OVERPAYMENT PROCESSING on UMEN:

| MSSICS |        |          | DIRECT SSR UPDATE MENU           | PAGE | 1 0 | F UMEN |
|--------|--------|----------|----------------------------------|------|-----|--------|
|        |        |          |                                  |      |     |        |
|        |        |          |                                  |      |     |        |
| SELECT | UPDATE | FUNCTION | (Y):                             |      |     |        |
|        |        |          |                                  |      |     |        |
| DC     | ХМ     |          |                                  |      |     |        |
|        |        | E        | PCE DUE AMOUNT/TERMINATE RECORD  |      |     |        |
| —      |        | FC       | DRCE DUE AMOUNT/TERMINATE RECORD |      |     |        |
| —      |        | 51       | PECIAL VETERANS BENEFITS         |      |     |        |
| _      |        | AF       | PPEALS                           |      |     |        |
|        |        | AL       | JTHORIZED REPRESENTATIVE         |      |     |        |
|        |        | AL       | JTHORIZED REPRESENTATIVE FEE     |      |     |        |
|        |        | DI       | IARIES                           |      |     |        |
|        |        | D        | ISABILITY DATA                   |      |     |        |
|        |        | NC       | DTICE MENU                       |      |     |        |
| Y      |        | 0\       | /ERPAYMENT PROCESSING            |      |     |        |
|        |        | Pf       | AYMENT MENU                      |      |     |        |
| =      | —      |          | NDERPAYMENT PROCESSING           |      |     |        |
|        |        |          |                                  |      |     |        |
| _      |        | W.       |                                  |      |     |        |
|        |        |          |                                  |      |     |        |
|        |        |          |                                  |      |     |        |

#### Select SEQUENCE ACTIONS AND DECISION PROCESSING on UOMN:

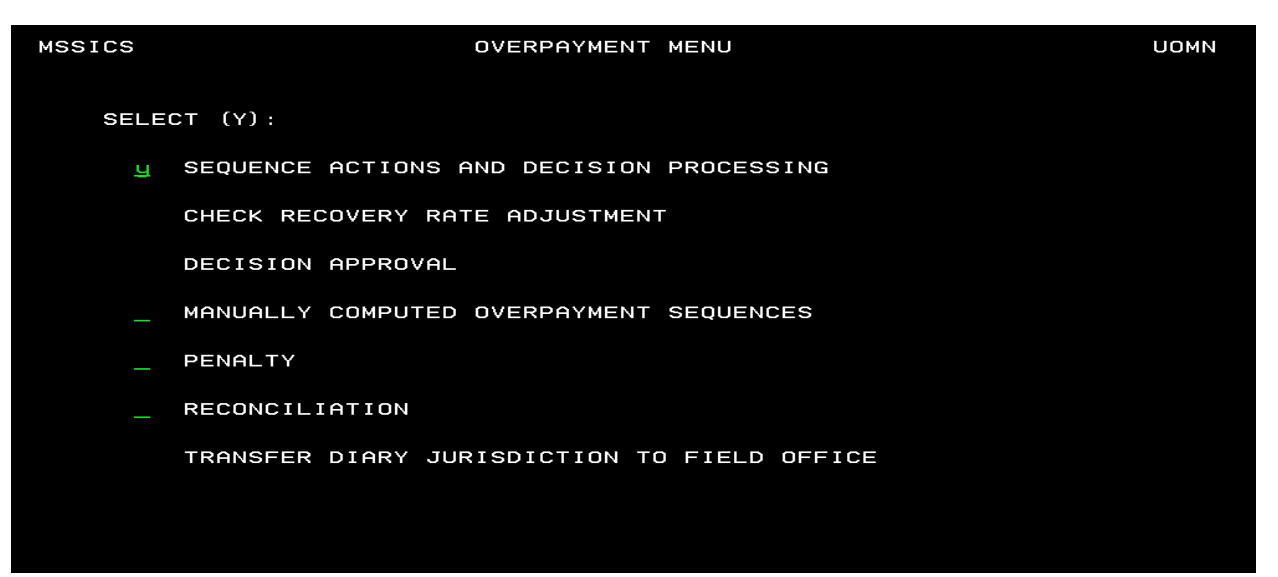

| MSSICS |     |     |        | SE     | EQUENCE | SELECTION    |          | PAGE 1 OF | UOSS       |
|--------|-----|-----|--------|--------|---------|--------------|----------|-----------|------------|
|        |     |     |        |        |         |              |          |           |            |
| SELECT | 0/P |     | 0/P    | ADJ/   | TYPE/   | NOTICE       | SEQUENCE | SUSPEND   | UNRESOLVED |
| (Y):   | SEQ | ARC | AMOUNT | XREF   | STATUS  | DATE         | RATE     | BILLING   | SEQ AMT    |
|        |     |     |        |        |         |              |          |           |            |
|        | 01  | 8   | 7817.4 | 19     | OF      | A-05/08/2017 | 0.00     |           | 0.00       |
| _      | 02  | 8   | 1245.0 | 00     | MF      | A-04/24/2018 | 10%      |           | 0.00       |
|        | 03  | 8   | 35.4   | 10 D01 | NU      | N-00/00/0000 | 0.00     |           | 0.00       |
| _      | 04  |     | 500.0  | 0      | AX      | A-06/26/2018 | 0.00     |           | 0.00       |
| Y      | 05  | 8   | 2152.7 | 1      | MA      | M-03/25/2019 | 0.00     |           | 2152.71    |

Select Sequence 05, which has MA TAC, on UOSS:

Select ADD/CHANGE/DELETE OVERPAYMENT DECISIONS on UOSM:

| MSSICS                                             | SICS SEQUENCE ACTION MENU |        |          |             |                   |         |  |
|----------------------------------------------------|---------------------------|--------|----------|-------------|-------------------|---------|--|
|                                                    |                           |        |          |             |                   |         |  |
| SEQUEN                                             | ICE NUMBER                | 05     | AMOUNT   | 2152.71     | UNRESOLVED AMOUNT | 2152.71 |  |
| SELECT                                             | (Y):                      |        |          |             |                   |         |  |
| UPDATE NOTICE DATE, SEQUENCE RATE, SUSPEND BILLING |                           |        |          |             |                   |         |  |
| <u>Y</u> A                                         | DD/CHANGE/                | DELETE | OVERPAYM | ENT DECISIO | DNS               |         |  |

| Select CHANGE on UUDU |
|-----------------------|
|-----------------------|

| MSSICS   |          | ADD/CHANGE/ | DELETE OVERPAYM | IENT DECISIONS PA | GE 01 OF UODC |
|----------|----------|-------------|-----------------|-------------------|---------------|
|          |          |             |                 |                   |               |
| SEQUENCE | NUMBER   | 05 AMOU     | NT 2152.71      | UNRESOLVED AMOUN  | IT 2152.71    |
| ADD NEW  | DECISION | (Y): _      |                 |                   |               |
| CHANGE   | DELETE   |             |                 |                   |               |
| (Y):     | (Y):     | DATE        | DECISION TY     | PE                | AMOUNT        |
| Y        |          | 03/27/2019  | SECTION 104     | LEGISLATION       | 2152.71       |

Select option 19 on UOPD:

| MSSICS             | OVERPAYME        | NT DECISIONS                      | UOPD    |  |  |
|--------------------|------------------|-----------------------------------|---------|--|--|
| SSN:               | NAME:            |                                   |         |  |  |
|                    |                  |                                   |         |  |  |
| SEQUENCE NUMBER:   | 05 AMOUNT: 2152  | .71 UNRESOLVED AMOUNT:            | 2152.71 |  |  |
|                    |                  |                                   |         |  |  |
| SELECT: <u>19</u>  |                  |                                   |         |  |  |
| 1=WAIVER           |                  | 10=RECOVER BY INSTALLMEN          | TS      |  |  |
| 2=APPEAL           |                  | 11=COMPROMISE SETTLEMENT          |         |  |  |
| 3=RECOVER BY CHEC  | K ADJUSTMENT     | 12=INCORRECT OVERPAYMENT          |         |  |  |
| 4=UNWILLING TO RE  | PAY              | 13=RECOVER FROM TITLE II BENEFITS |         |  |  |
| 5=UNABLE TO REPAY  |                  | 14=REFERRAL TO DOJ (CIVIL SUIT)   |         |  |  |
| 6=UNCOLLECTIBLE    |                  | 15=REFERRAL TO OIG                |         |  |  |
| 7=ERRONEOUS        |                  | 16=REFERRAL TO TREASURY           |         |  |  |
| 8=UNABLE TO LOCAT  | E/OUT OF COUNTRY | 17=BANKRUPTCY                     |         |  |  |
| 9=OVERPAYMENT TO   | BRING FORWARD    | 18=SECTION 104 LEGISLATION        |         |  |  |
|                    |                  | 19=SECTION 104 CONFIRMED          |         |  |  |
| DECISION AMOUNT:   | <u>2152.71</u>   |                                   |         |  |  |
|                    |                  |                                   |         |  |  |
| NEGOTIATED RATE: _ | OR TEN           | PERCENT (Y): _                    |         |  |  |
|                    |                  |                                   |         |  |  |
| FEDERAL (Y):       | OR STAT          | E CODE:                           |         |  |  |
|                    |                  |                                   |         |  |  |

This may create a new B8 Diary. If so, go back into Direct SSR Update.

# DIAR MR-10/01/21, K6-10/01/18, B8-10/25/21

This time select the latest overpayment with a balance that has not been collected:

| MSSICS    | SEQUENCE SELECTION |     |        |       |        | PAGE 1 OF UOSS |          |         |            |
|-----------|--------------------|-----|--------|-------|--------|----------------|----------|---------|------------|
| • • • · · |                    |     |        |       |        |                |          |         |            |
| SELECT    | 0/P                |     | 0/P    | ADJ/  | TYPE/  | NOTICE         | SEQUENCE | SUSPEND | UNRESOLVED |
| (Y):      | SEQ                | ARC | AMOUNT | XREF  | STATUS | DATE           | RATE     | BILLING | SEQ AMT    |
|           |                    |     |        |       |        |                |          |         |            |
|           | 01                 | 8   | 7817.4 | 9     | OF     | A-05/08/2017   | 0.00     |         | 0.00       |
| _         | 02                 | 8   | 1245.0 | Ð     | MF     | A-04/24/2018   | 10%      |         | 0.00       |
|           | 03                 | 8   | 35.4   | 0 D01 | NU     | N-00/00/0000   | 0.00     |         | 0.00       |
| <u>Y</u>  | 04                 |     | 500.0  | Ð     | AX     | A-06/26/2018   | 0.00     |         | 0.00       |
|           | 05                 | 8   | 2152.7 | 1     | MA     | M-03/25/2019   | 0.00     |         | 2152.71    |

Follow the same steps and add a NEGOTIATED RATE or TEN PERCENT:

| MSSICS             | OVERPAYMEN       | IT DECISIONS                 | UOPD   |  |  |
|--------------------|------------------|------------------------------|--------|--|--|
| SSN:               | NAME:            |                              |        |  |  |
|                    |                  |                              |        |  |  |
| SEQUENCE NUMBER:   | 04 AMOUNT: 500.  | 00 UNRESOLVED AMOUNT:        | 0.00   |  |  |
| SELECT: 03         |                  |                              |        |  |  |
|                    |                  | 10=RECOVER BY INSTALLMENTS   |        |  |  |
| 2=APPEAI           |                  | 11=COMPROMISE SETTLEMENT     |        |  |  |
| 3=RECOVER BY CHEC  | K ADJUSTMENT     | 12=INCORRECT OVERPAYMENT     |        |  |  |
| 4=UNWILLING TO RE  | PAY              | 13=RECOVER FROM TITLE II BEN | IEFITS |  |  |
| 5=UNABLE TO REPAY  | ,                | 14=REFERRAL TO DOJ (CIVIL SL | JIT)   |  |  |
| 6=UNCOLLECTIBLE    |                  | 15=REFERRAL TO OIG           |        |  |  |
| 7=ERRONEOUS        |                  | 16=REFERRAL TO TREASURY      |        |  |  |
| 8=UNABLE TO LOCAT  | E/OUT OF COUNTRY | 17=BANKRUPTCY                |        |  |  |
| 9=OVERPAYMENT TO   | BRING FORWARD    | 18=SECTION 104 LEGISLATION   |        |  |  |
|                    |                  | 19=SECTION 104 CONFIRMED.    |        |  |  |
| DECISION AMOUNT:   | 500.00           |                              |        |  |  |
| —                  |                  |                              |        |  |  |
| NEGOTIATED RATE: _ | OR TEN P         | PERCENT (Y): Y               |        |  |  |
|                    |                  |                              |        |  |  |
| FEDERAL (Y):       | OR STATE         | CODE:                        |        |  |  |
|                    |                  |                              |        |  |  |

2. Example of Split Decision:

If you decide that some months fall under Section 104, but some do not, you must post a split decision. In this example, criteria for Section 104 are met for the overpayment in March 2020 and September 2020, but not for February and March 2021. If we look at CMPH, we see that means \$607.91 falls under Section 104 and \$1376.00 does not.

OPSQ:

| 02    | 0320 0321   | 1983.91      | MA 050721   | M-050721   | .00      | 1983.91   |
|-------|-------------|--------------|-------------|------------|----------|-----------|
| OPDD: |             |              |             |            |          |           |
| 05/   | 07/21       | 1983.91      |             | າດ         | 124 MA   | 02        |
| 00,   |             | 1000101      |             |            |          |           |
| CMPH: |             |              |             |            |          |           |
| 0320  | TOP:342.41  | SQN:02 DMC:  | I           |            |          |           |
| 0320  | 305.93      | .00 49088 13 | 34.66 .0    | 90 477.07  | C01 2ENN | AZ NN SW4 |
| 0420  | TOP:648.34  | SQN:01 RSN:U | JF DMC:I    |            |          |           |
| 0420  | . 00        | .00 49088219 | 99.66 .(    | 00 2199.66 | NO1 ONNN | AZ NN SW4 |
| 0520  | DMC: I      |              |             |            |          |           |
| 0520  | . 00        | .00 4908815  | 33.67.0     | 00 1533.67 | NO1 ONNN | AZ NN SW4 |
| 0620  | DMC: I      |              |             |            |          |           |
| 0620  | 679.00      | .00 49088 10 | 94.00 .(    | 00 104.00  | CO1 OENN | CZ NN SW4 |
| 0720  | DMC: I      |              |             |            |          |           |
| 0720  | 679.00      | .00 49088 10 | 94.00 265.5 | 50 104.00  | C01 1ENN | CZ NN SW4 |
| 0820  | DMC: I      |              |             |            |          |           |
| 0820  | 679.00      | .00 49088 10 | 94.00 .0    | 00 104.00  | CO1 2ENN | CZ NY SW4 |
| 0920  | TOP: 265.50 | SQN:02 DMC:  | I           |            |          |           |

| 0920 | 413.50     | .00 49088 | 104.00  | . 00 | 369.50  | C01 | 2ENN | CZ | NY | SW4 |
|------|------------|-----------|---------|------|---------|-----|------|----|----|-----|
| 1020 | DMC: I     |           |         |      |         |     |      |    |    |     |
| 1020 | 679.00     | .00 49088 | 104.00  | . 00 | 104.00  | C01 | 2ENN | CZ | NY | SW4 |
| 0121 | DMC: I     |           |         |      |         |     |      |    |    |     |
| 0121 | 688.00     | .00 49088 | 106.00  | . 00 | 106.00  | C01 | 2ENN | CZ | NY | SW4 |
| 0221 | TOP:688.00 | SQN:02 DM | C:I     |      |         |     |      |    |    |     |
| 0221 | . 00       | .00 49088 | 1947.00 | . 00 | 1947.00 | N01 | ONNN | СZ | NY | SW4 |
| 0321 | TOP:688.00 | SQN:02 DM | C:I     |      |         |     |      |    |    |     |
| 0321 | . 00       | .00 49088 | 1947.00 | . 00 | 1947.00 | N01 | ONNN | ΑZ | NY | SW4 |
|      |            |           |         |      |         |     |      |    |    |     |

Follow the same procedures as posting MC TAC, but this time, also select ADD NEW DECISION on UODC.

| MSSICS                     | ADD/CHANGE/DEL  | ETE OVERPAYMENT DECISIONS PAGE | 01 OF UODC |
|----------------------------|-----------------|--------------------------------|------------|
| SEQUENCE NUMBER            | CO2 AMOUNT      | 1983.91 UNRESOLVED AMOUNT      | 1983.91    |
| ADD NEW DECISIO            | N (Y): <u>u</u> |                                |            |
| CHANGE DELETE<br>(Y): (Y): | DATE            | DECISION TYPE                  | AMOUNT     |
| y 📕                        | 05/07/2021      | SECTION 104 LEGISLATION        | 1983.91    |

On the first UOPD, enter option 19 and the amount that falls under Section 104.

| MSSICS                    | OVERPAYMENT | DECISIONS                       | UOPD        |  |  |
|---------------------------|-------------|---------------------------------|-------------|--|--|
| SSN: NAME:                |             |                                 |             |  |  |
| SEQUENCE NUMBER: 02 AMO   | JNT: 1983.9 | UNRESOLVED AMOUNT:              | 1983.91     |  |  |
| SELECT: <u>19</u>         |             |                                 |             |  |  |
| 1=WAIVER                  |             | 10=RECOVER BY INSTALLME         | ENTS        |  |  |
| 2=APPEAL                  |             | 11=COMPROMISE SETTLEMEN         | IT          |  |  |
| 3=RECOVER BY CHECK ADJUST | MENT        | 12=INCORRECT OVERPAYMEN         | ١T          |  |  |
| 4=UNWILLING TO REPAY      |             | 13=RECOVER FROM TITLE           | II BENEFITS |  |  |
| 5=UNABLE TO REPAY         |             | 14=REFERRAL TO DOJ (CIVIL SUIT) |             |  |  |
| 6=UNCOLLECTIBLE           |             | 15=REFERRAL TO OIG              |             |  |  |
| 7=ERRONEOUS               |             | 16=REFERRAL TO TREASURY         |             |  |  |
| 8=UNABLE TO LOCATE/OUT OF | COUNTRY     | 17=BANKRUPTCY                   |             |  |  |
| 9=OVERPAYMENT TO BRING FO | RWARD       | 18=SECTION 104 LEGISLATION      |             |  |  |
| DECISION AMOUNT: 607.91   |             | 19=SECTION 104 CONFIRME         | ED.         |  |  |
| NEGOTIATED RATE:          | OR TEN PE   | RCENT (Y): _                    |             |  |  |
| FEDERAL (Y): _            | OR STATE    | CODE:                           |             |  |  |

Then on then on the second UOPD screen, enter the remaining amount with and appropriate overpayment collection decision:

| MSSICS OVERPAYMEN                 | IT DECISIONS UOPD                 |  |  |  |
|-----------------------------------|-----------------------------------|--|--|--|
| SSN: NAME:                        |                                   |  |  |  |
| SEQUENCE NUMBER: 02 AMOUNT: 1983. | 91 UNRESOLVED AMOUNT: 3359.91     |  |  |  |
| SELECT: 03                        |                                   |  |  |  |
| 1=WAIVER                          | 10=RECOVER BY INSTALLMENTS        |  |  |  |
| 2=APPEAL                          | 11=COMPROMISE SETTLEMENT          |  |  |  |
| 3=RECOVER BY CHECK ADJUSTMENT     | 12=INCORRECT OVERPAYMENT          |  |  |  |
| 4=UNWILLING TO REPAY              | 13=RECOVER FROM TITLE II BENEFITS |  |  |  |
| 5=UNABLE TO REPAY                 | 14=REFERRAL TO DOJ (CIVIL SUIT)   |  |  |  |
| 6=UNCOLLECTIBLE                   | 15=REFERRAL TO OIG                |  |  |  |
| 7=ERRONEOUS                       | 16=REFERRAL TO TREASURY           |  |  |  |
| 8=UNABLE TO LOCATE/OUT OF COUNTRY | 17=BANKRUPTCY                     |  |  |  |
| 9=OVERPAYMENT TO BRING FORWARD    | 18=SECTION 104 LEGISLATION        |  |  |  |
|                                   | 19=SECTION 104 CONFIRMED.         |  |  |  |
| DECISION AMOUNT: <u>1376.00</u>   |                                   |  |  |  |
|                                   |                                   |  |  |  |
| NEGOTIATED RATE: OR TEN F         | PERCENT (Y): y                    |  |  |  |
|                                   |                                   |  |  |  |
| FEDERAL (Y):                      | CODE:                             |  |  |  |
| ANOTHER DECISION (Y): _           |                                   |  |  |  |
|                                   |                                   |  |  |  |

Both decisions should display in OPDD replacing the MA TAC:

| 10/27/21 | 607.91  | . 00 | 385 MC | 02 |
|----------|---------|------|--------|----|
| 10/27/21 | 1376.00 | . 00 | 385 D  | 02 |